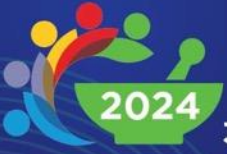

33RD SINGAPORE PHARMACY CONGRESS

## **Interlacing Health:** Weaving the Future of Pharmacy

5–6 October 2024 Grand Copthorne Waterfront

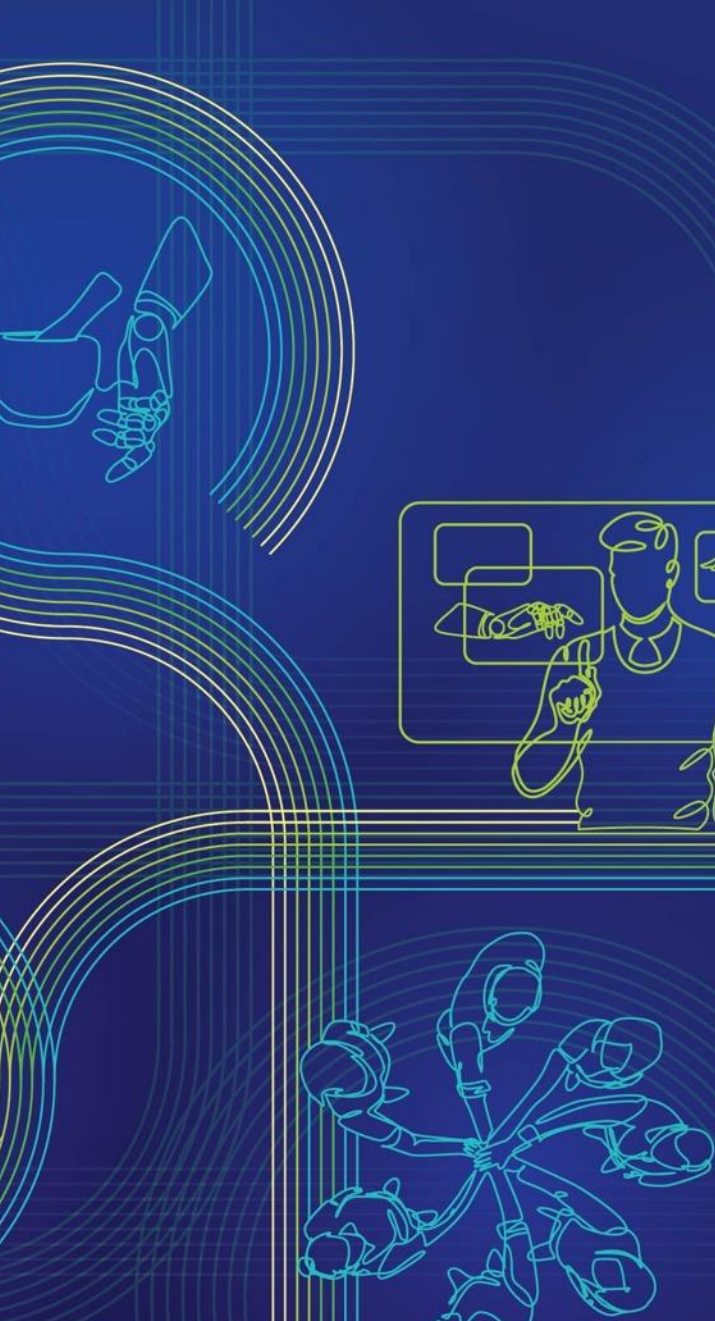

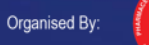

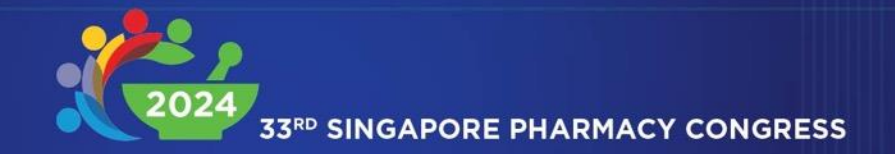

### **Interlacing Health:** Weaving the Future of Pharmacy

# Individual Registration Guide

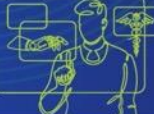

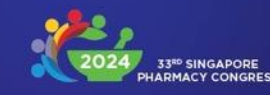

### 1. Individual

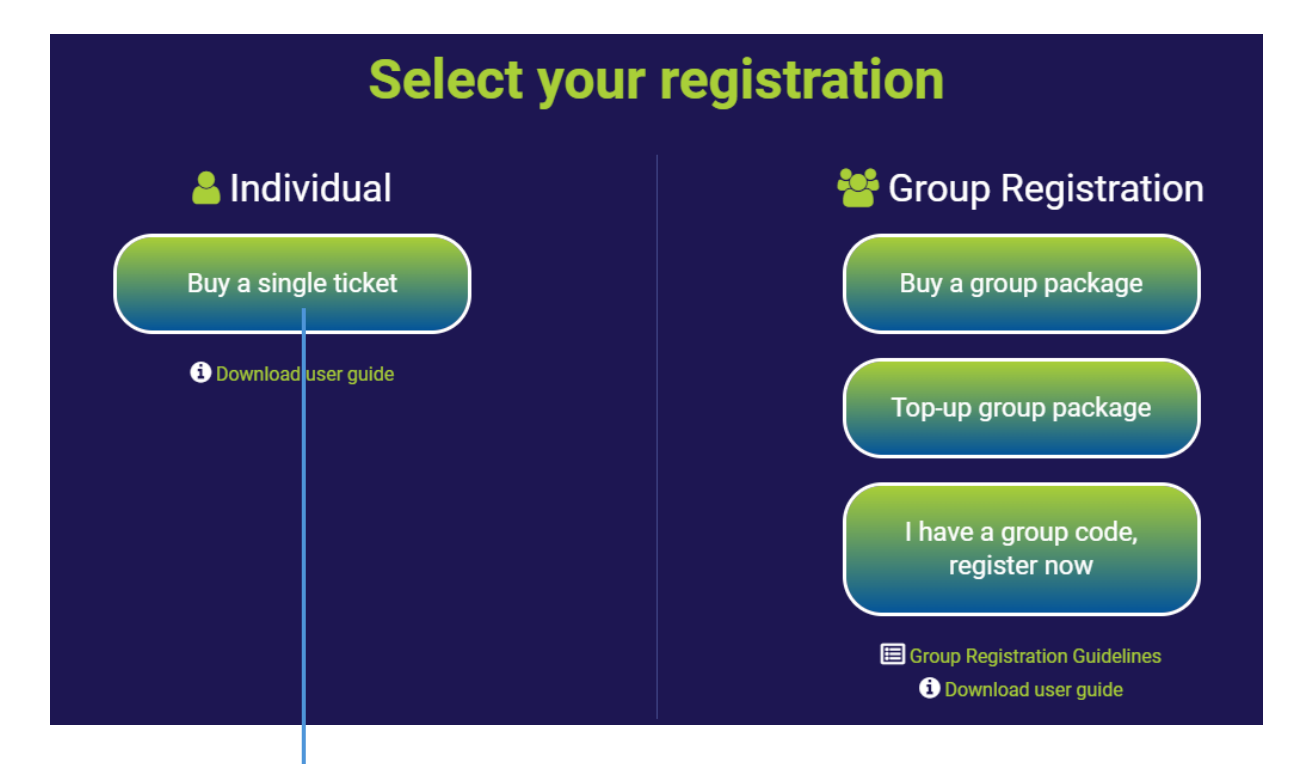

1.1 If you are registering individually (i.e., not sponsored by an organisation), clickBuy a single ticket.

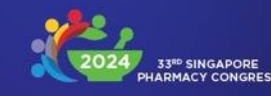

### 1.2 Individual – PSS Member

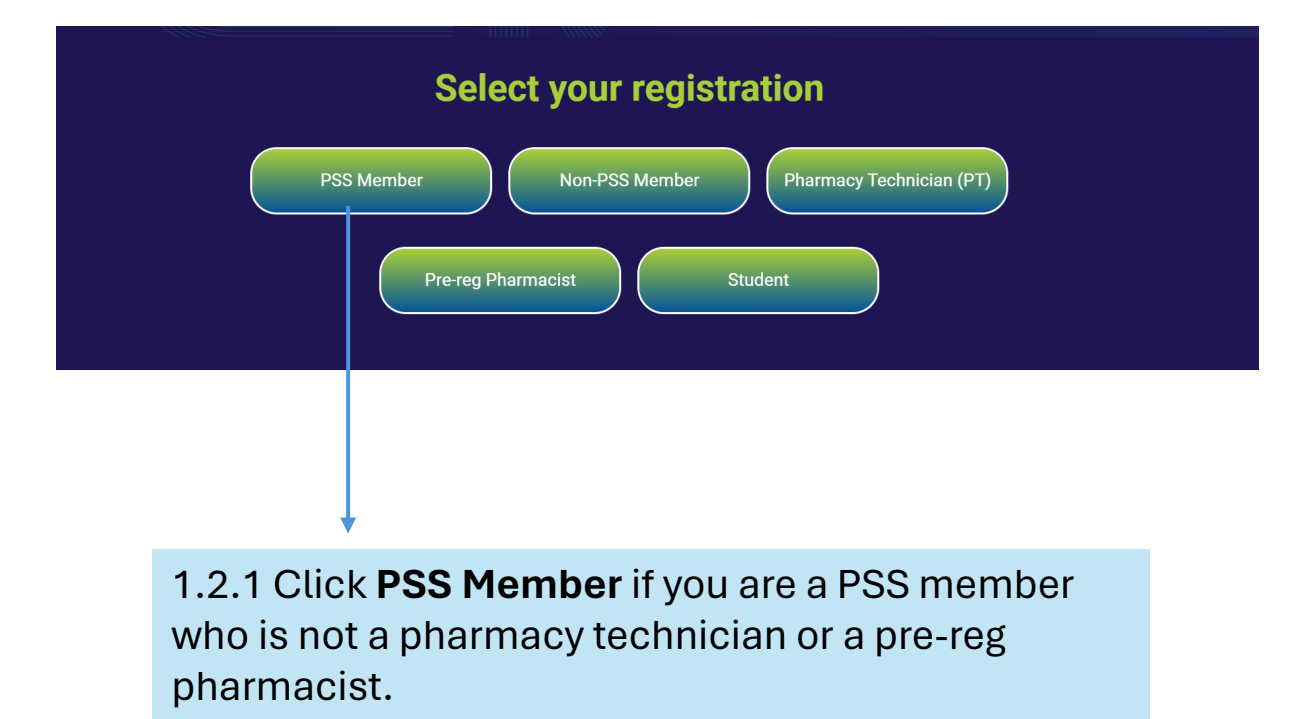

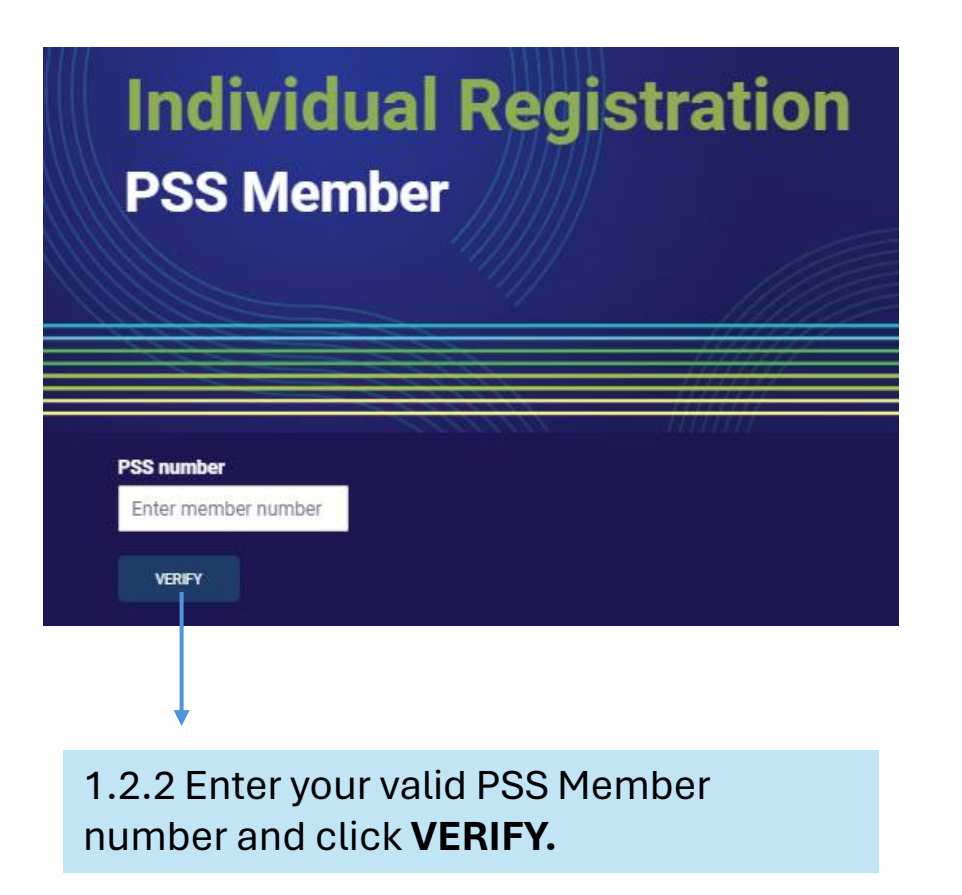

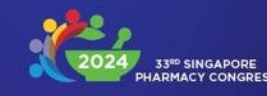

### 1.2 Individual – PSS Member

1.2.3 **If you are a PSS member,** you are entitled to one complimentary workshop (optional).

**—** 

| VALID PSS MEMBERSHIP                                                                                                    |                              | Order Summary                |                          |
|----------------------------------------------------------------------------------------------------|------------------------------|------------------------------|--------------------------|
| Workshop (optional)<br>Complimentary pre-congress workshop selection *                                                                                                    | Workshop add-ons             | 2-Day Congress Pass<br>Total | SGD 450.00<br>SGD 450.00 |
| Select Complimentary Pre-congress Workshop PSS members are entitled to one complimentary pre-congress workshop. Add-on workshops will incur an additional charge. Member details | Select Workshop Add-ons      | SUBMIT                       |                          |
| Country * Select Country                                                                                                    |                              |                              |                          |
| Salutation * Select One                                                                                                    |                              |                              |                          |
| First name *                                                                                                    | Last name *                  |                              |                          |
| Profession *<br>Select One                                                                                                    | Organisation *<br>Select One |                              |                          |
| Email address *                                                                                                    | Contact number *             |                              |                          |
| Address and postal code *                                                                                                    |                              |                              |                          |

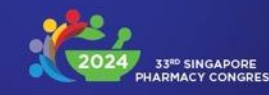

) SGD

### 1.2 Individual – PSS Member

1.2.6 In the summary page, if all details are correct, click **PROCEED** WITH PAYMENT. You will be directed to the PayPal gateway to complete your payment.

| Registration summary                           | /                             |                                                                |            |                   | •                                                |
|------------------------------------------------|-------------------------------|----------------------------------------------------------------|------------|-------------------|--------------------------------------------------|
| PSS number<br>10006                            |                               |                                                                |            |                   | Pay with PayPal                                  |
|                                                |                               | Order Summary                                                  |            |                   | Enter your email address to get started          |
| Country<br>Singapore                           |                               | 2-Day Congress Pass<br>Workshop 1: Rising From the             | SGD 450.00 |                   | Email or mobile number                           |
| Dr                                             |                               | Ashes of the Vaping Pandemic<br>Workshop 2: How to Say "No" to | SGD 40.00  |                   | Forgot email?                                    |
| First name                                     | Last name                     | Your Boss and Get Away with It<br>Total                        | SGD 490.00 |                   | - orgot circuit                                  |
| Profession<br>Doctor                           | Organisation<br>Others - MIMS |                                                                |            |                   | Next                                             |
| Email address<br>secretariat.spc@mims.com      | Contact no. (mobile)<br>MIMS  | EDIT DETAILS                                                   |            | $\longrightarrow$ | or                                               |
| Address and postal code<br>MIMS                |                               | PROCEED WITH PAYN                                              | MENT       |                   | Pay with Debit or Credit Card                    |
| Note: All food served during the congress is f | ee from pork and lard.        |                                                                |            |                   |                                                  |
|                                                |                               |                                                                |            |                   |                                                  |
|                                                |                               |                                                                |            |                   | Cancel and return to Pharmaceutical Society of S |

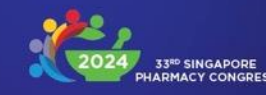

### 1.2 Individual – PSS Member

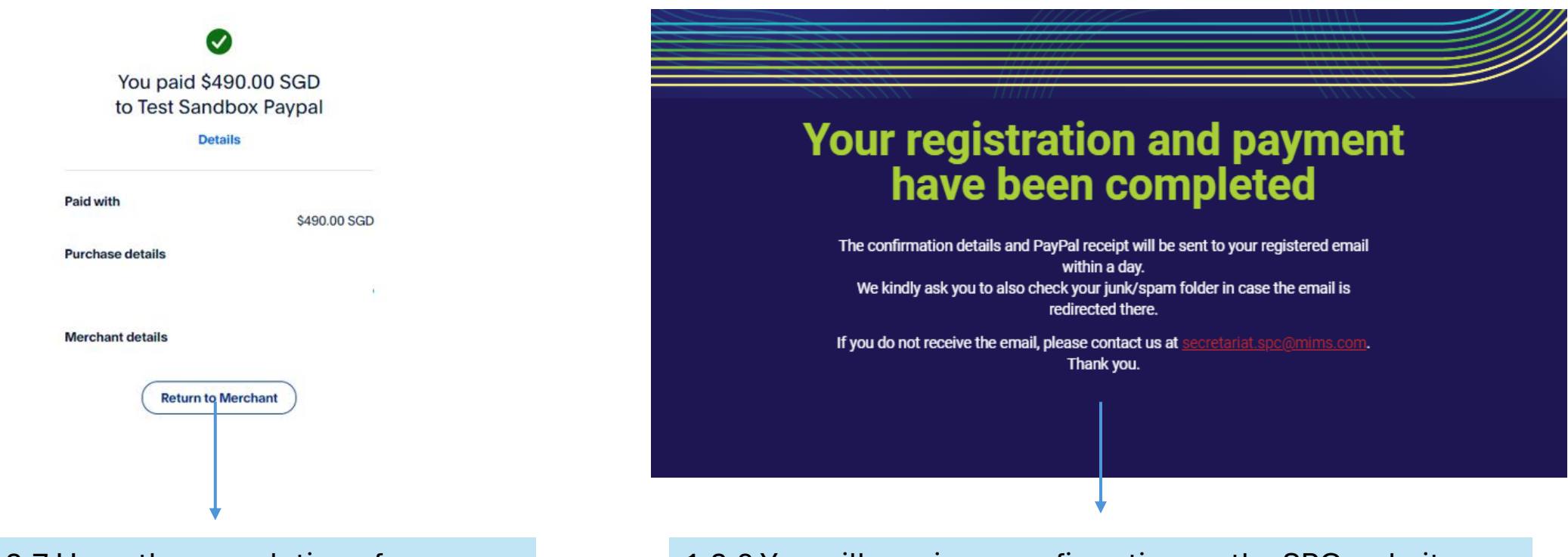

1.2.7 Upon the completion of payment, click **Return to Merchant**.

1.2.8 You will receive a confirmation on the SPC website, as well as a confirmation email.

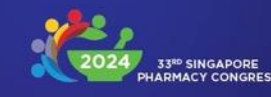

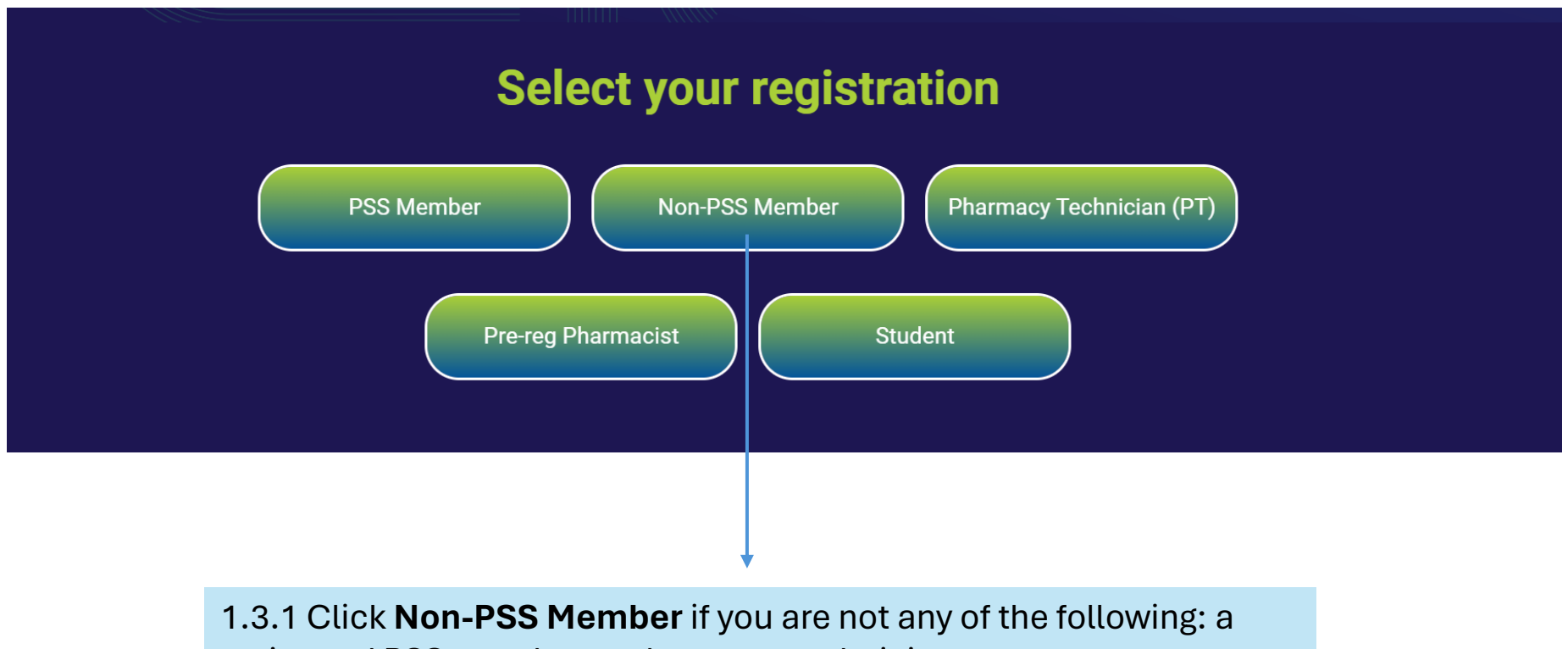

registered PSS member, a pharmacy technician, a pre-reg pharmacist, or a student.

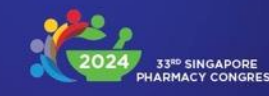

1.3.2 If you would like to attend the pre-congress workshops, you may select one or more from the drop-down menu. Kindly note that the workshops are chargeable and your total fee will be displayed in the **Order** Summary box.

|   | Workshop (optional)<br>Workshop add-ons                       |                            | Order Summary                                      | Indonesia, Lao PDF                                                    |
|---|---------------------------------------------------------------|----------------------------|----------------------------------------------------|-----------------------------------------------------------------------|
| • | Select Workshop Add-ons                                       |                            | 2-Day Congress Pass SGD 650.00<br>Total SGD 650.00 | Malaysia, Myanmar<br>Philippines, Thailar                             |
|   | Member details<br>Country *<br>Select Country<br>Salutation * | <b>~</b>                   | SUBMIT                                             | and Vietnam are eli<br>for a <b>30% discount</b><br>the congress fee. |
|   | Select One                                                    | <b>*</b>                   |                                                    |                                                                       |
|   | First name *                                                  | Last name *                |                                                    |                                                                       |
|   | Profession *                                                  | Organisation *             |                                                    |                                                                       |
|   | Select One                                                    | ✓ Select One               | ✓                                                  | 1.3.3 Fill in your                                                    |
|   | Email address *                                               | Contact number *           |                                                    | details and click <b>SUBMIT</b> .                                     |
|   | Address and postal code *                                     |                            |                                                    |                                                                       |
|   | Note: All food served during the congress is                  | s free from pork and lard. |                                                    |                                                                       |

Note: Non-PSS individuals from Brunei Darussalam, Cambodia, sia, Lao PDR, ia, Myanmar, the ines, Thailand, etnam are eligible % discount on ngress fee.

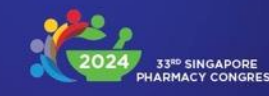

1.3.4 In the summary page, if all details are correct, click **PROCEED WITH PAYMENT.** You will be directed to the PayPal gateway to complete your payment.

| C <b>ountry</b><br>Singapore                 |                                         | Order Summary                                                        |                         |
|----------------------------------------------|-----------------------------------------|----------------------------------------------------------------------|-------------------------|
| Salutation<br>Dr                             |                                         | 2-Day Congress Pass                                                  | SGD 650.00              |
| irst name<br>MIMS<br>Profession              | Last name<br>MIMS<br>Organisation       | Workshop 1: Rising From the<br>Ashes of the Vaping Pandemic<br>Total | SGD 80.00<br>SGD 730.00 |
| Doctor<br>Email address                      | Others - MIMS Contact no. (mobile) MIMS |                                                                      |                         |
| Address and postal code<br>MIMS              | Mino                                    | EDIT DETAIL                                                          |                         |
| Note: All food served during the congress is | free from pork and lard.                | PROCEED WITH PA                                                      | YMENT                   |
|                                              |                                         |                                                                      |                         |
|                                              |                                         |                                                                      |                         |
|                                              |                                         |                                                                      |                         |

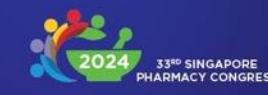

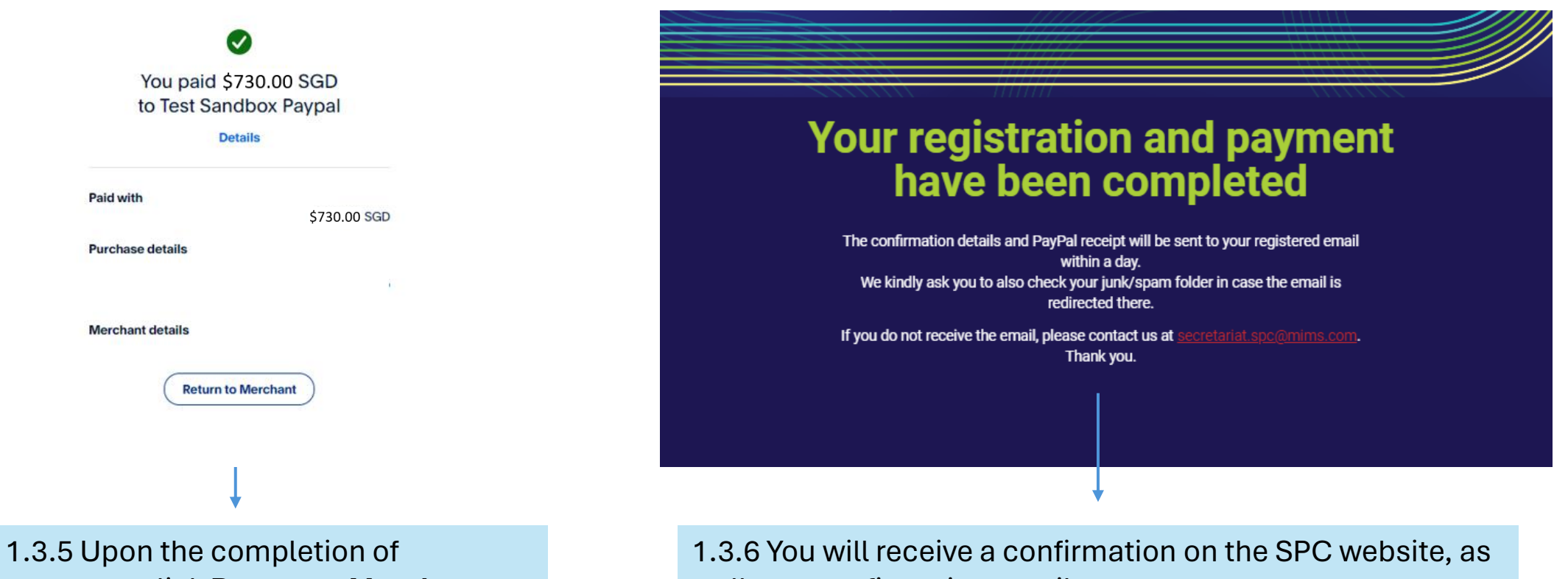

payment, click Return to Merchant.

well as a confirmation email.

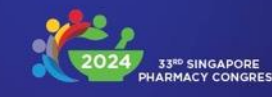

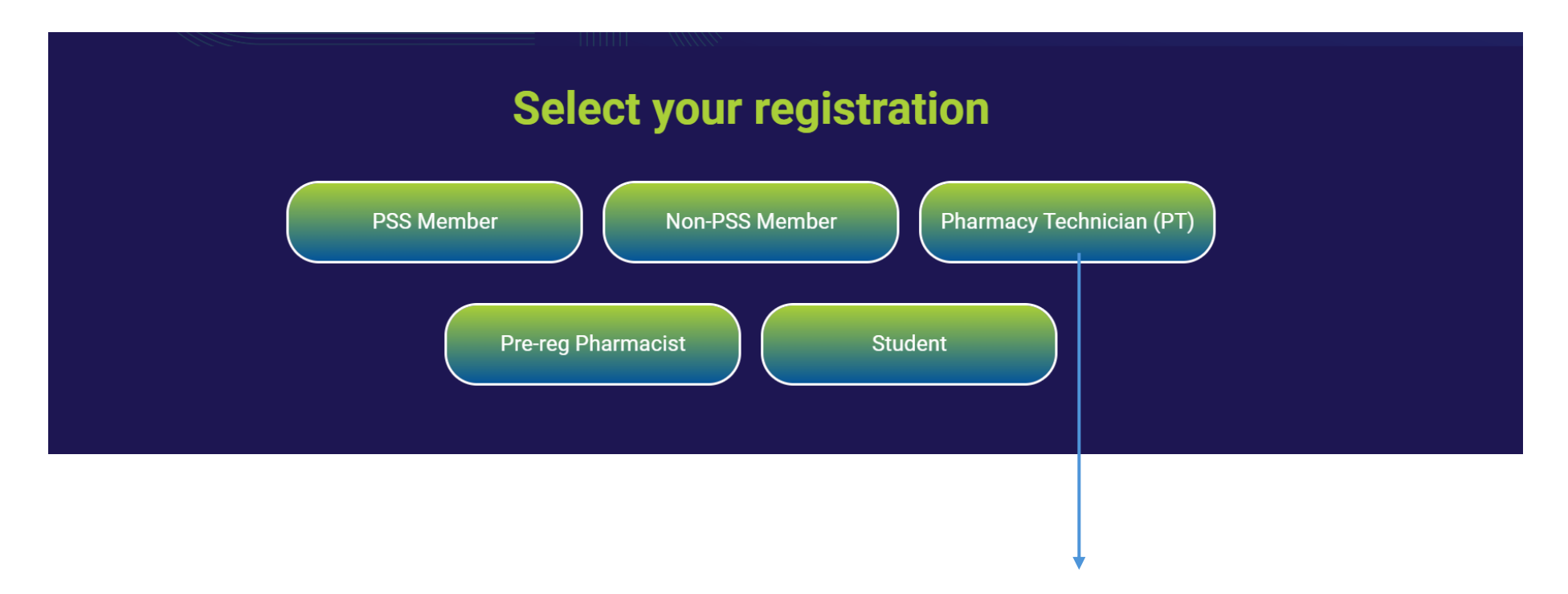

1.4.1 Click **Pharmacy Technician (PT)** for PT registration.

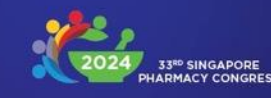

1.4.2 Select your preferred package:

- Full Congress For access to 2 days of congress and complimentary access to Workshop 6.
- PT Symposium only For access to the PT Symposium only.

| <b>Individua</b><br>Pharmacy T | l Registration<br>echnician |  |
|--------------------------------|-----------------------------|--|
|                                |                             |  |
| Package Option *               |                             |  |
| Full Congress                  |                             |  |
| PT Symposium only              |                             |  |

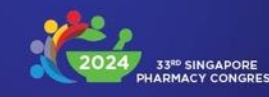

| Package option *                                                                                                    |                         | Order Summary                |                          |
|----------------------------------------------------------------------------------------------------|-------------------------|------------------------------|--------------------------|
| Full Congress × *                                                                                                    |                         | 2-Day Congress Pass<br>Total | SGD 250.00<br>SGD 250.00 |
| Complimentary pre-congress workshop selection *                                                                            | Workshop add-ons        |                              |                          |
| Select Complimentary Pre-congress                                                                                          | Select Workshop Add-ons | SUBMIT                       |                          |
| Full congress registrants receive complimentary access to<br>Workshop 6. Add-on workshops will incur an additional charges |                         |                              |                          |
| Member details                                                                                                    |                         |                              |                          |
| Country *                                                                                                    |                         |                              |                          |
| Select Country 🗸                                                                                                    |                         |                              |                          |
| Salutation *                                                                                                    |                         |                              |                          |
| Select One 🗸                                                                                                    |                         |                              |                          |
| First name *                                                                                                    | Last name *             |                              |                          |
|                                                                                                    |                         |                              |                          |
| Profession *                                                                                                    | Organisation *          |                              |                          |
| Select One 🗸                                                                                                    | Select One              |                              |                          |
| Email address *                                                                                                    | Contact number *        |                              |                          |
|                                                                                                    |                         |                              |                          |
| Address and postal code *                                                                                                  |                         |                              |                          |
|                                                                                                    |                         |                              |                          |
|                                                                                                    |                         |                              |                          |
| Note: All food served during the congress is free from pork and I                                                          | ard.                    |                              |                          |

1.4.3 If you select Full Congress, you may opt into your complimentary access to Workshop 6.Fill in your details and click SUBMIT.

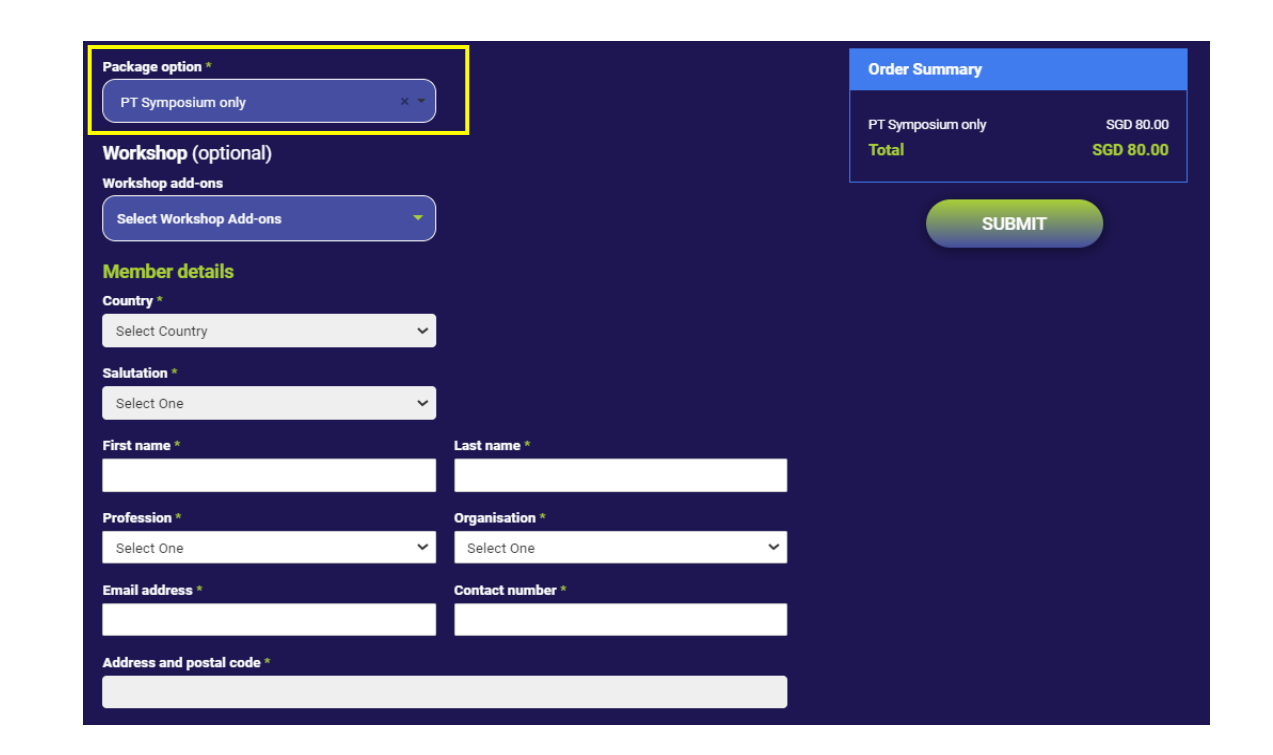

1.4.4 If you select **PT Symposium only**, you may add chargeable pre-congress workshops.Fill in your details and click **SUBMIT**.

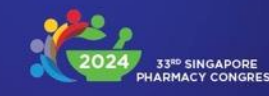

1.4.5 In the summary page, if all details are correct, click **PROCEED WITH PAYMENT.** You will be directed to the PayPal gateway to complete your payment.

| Registration summa<br>Package option<br>Full Congress | ry                            |                                             |            | Pay with                      | PayPal          |
|-------------------------------------------------------|-------------------------------|---------------------------------------------|------------|-------------------------------|-----------------|
|                                                       |                               | Order Summary                               |            | Enter your email add          | ress to get st  |
| Country<br>Singapore                                  |                               | 2-Day Congress Pass<br>Workshop 6: Pharmacy | SGD 250.00 | Email or mobile numb          | er              |
| Salutation<br>Dr                                      |                               | Workshop<br>Workshop 2: How to Say "No" to  | SGD 0.00   |                               |                 |
| First name<br>MIMS                                    | Last name<br>MIMS             | Your Boss and Get Away with It<br>Total     | SGD 330.00 | Forgot email?                 |                 |
| Profession<br>Doctor                                  | Organisation<br>Others - MIMS |                                             |            | Nex                           | at              |
| Email address<br>secretariat.spc@mims.com             | Contact no. (mobile)<br>MIMS  | EDIT DETAILS                                | 5          | or                            |                 |
| Address and postal code<br>MIMS                       |                               | PROCEED WITH PAN                            | MENT       | Pay with Debit (              | or Credit Car   |
| Note: All food served during the congress is          | free from pork and lard.      |                                             |            |                               |                 |
|                                                       |                               |                                             |            |                               |                 |
|                                                       |                               |                                             |            | Cancel and return to Pharmace | eutical Society |
|                                                       |                               |                                             |            | English Fran                  | acais Español   |

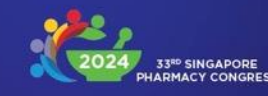

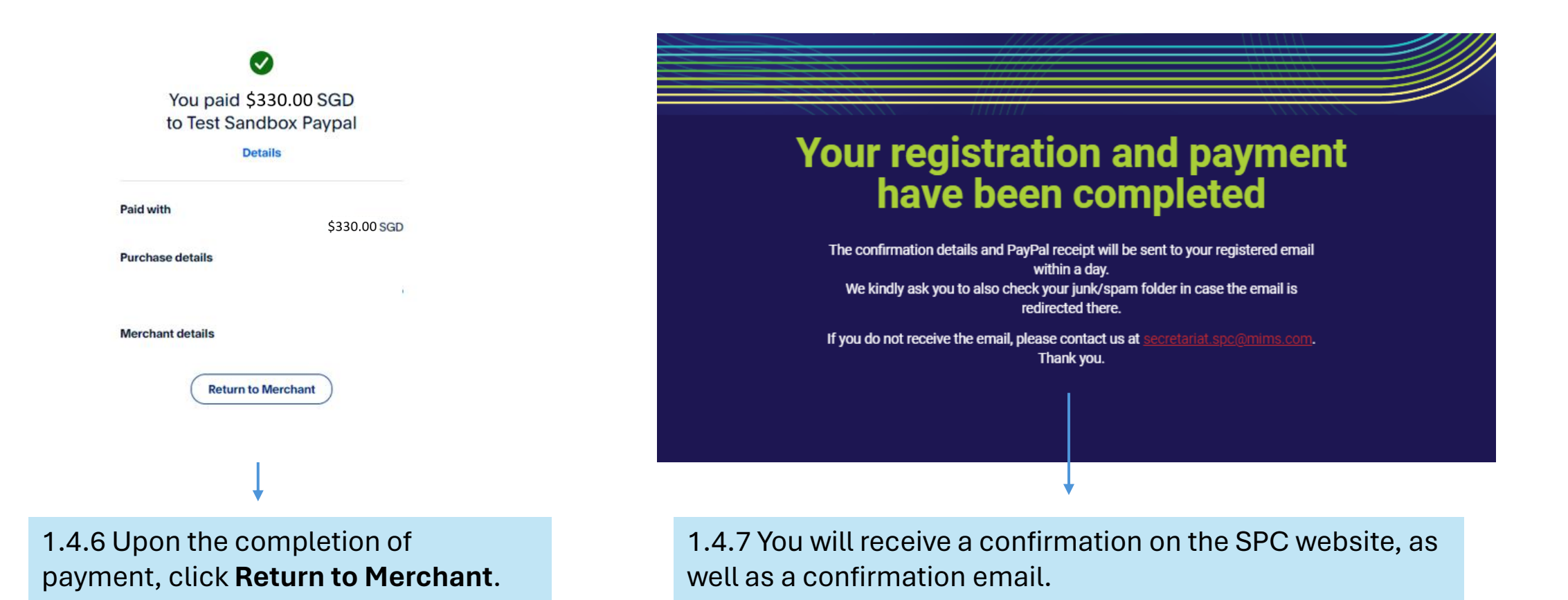

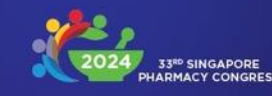

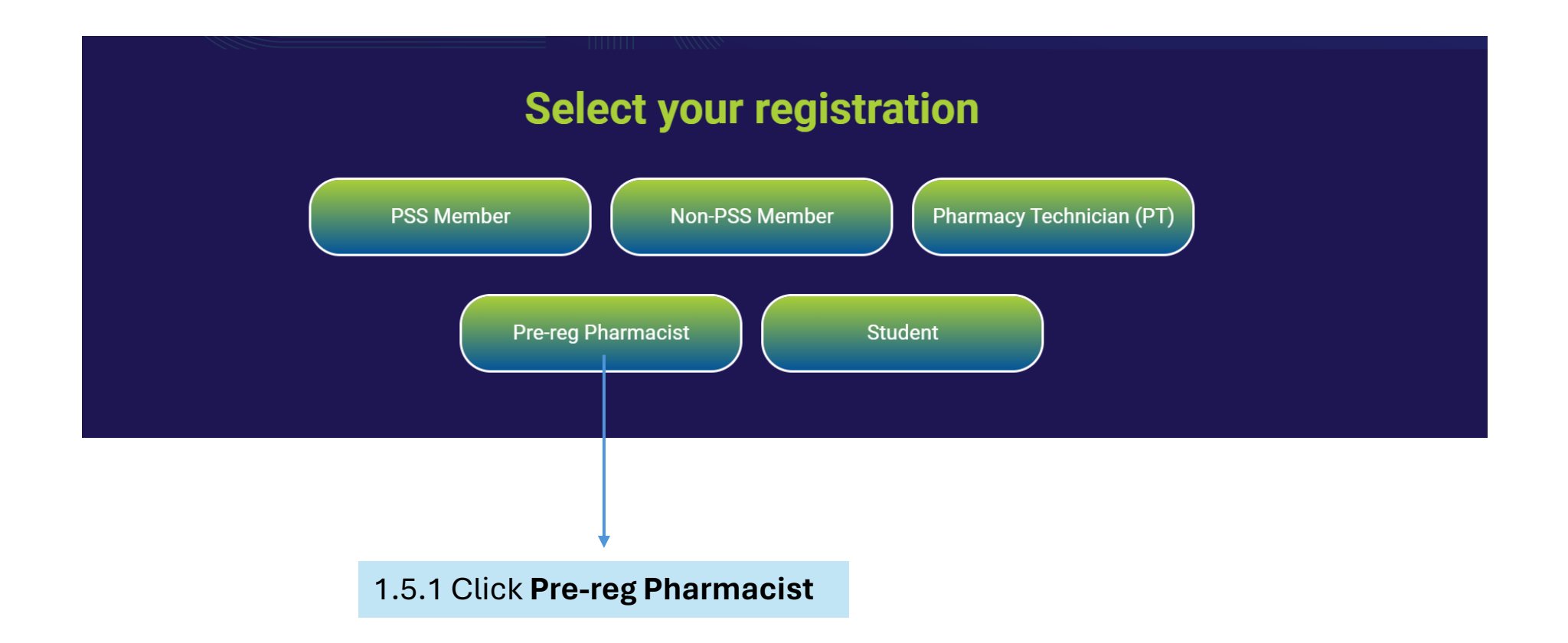

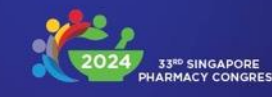

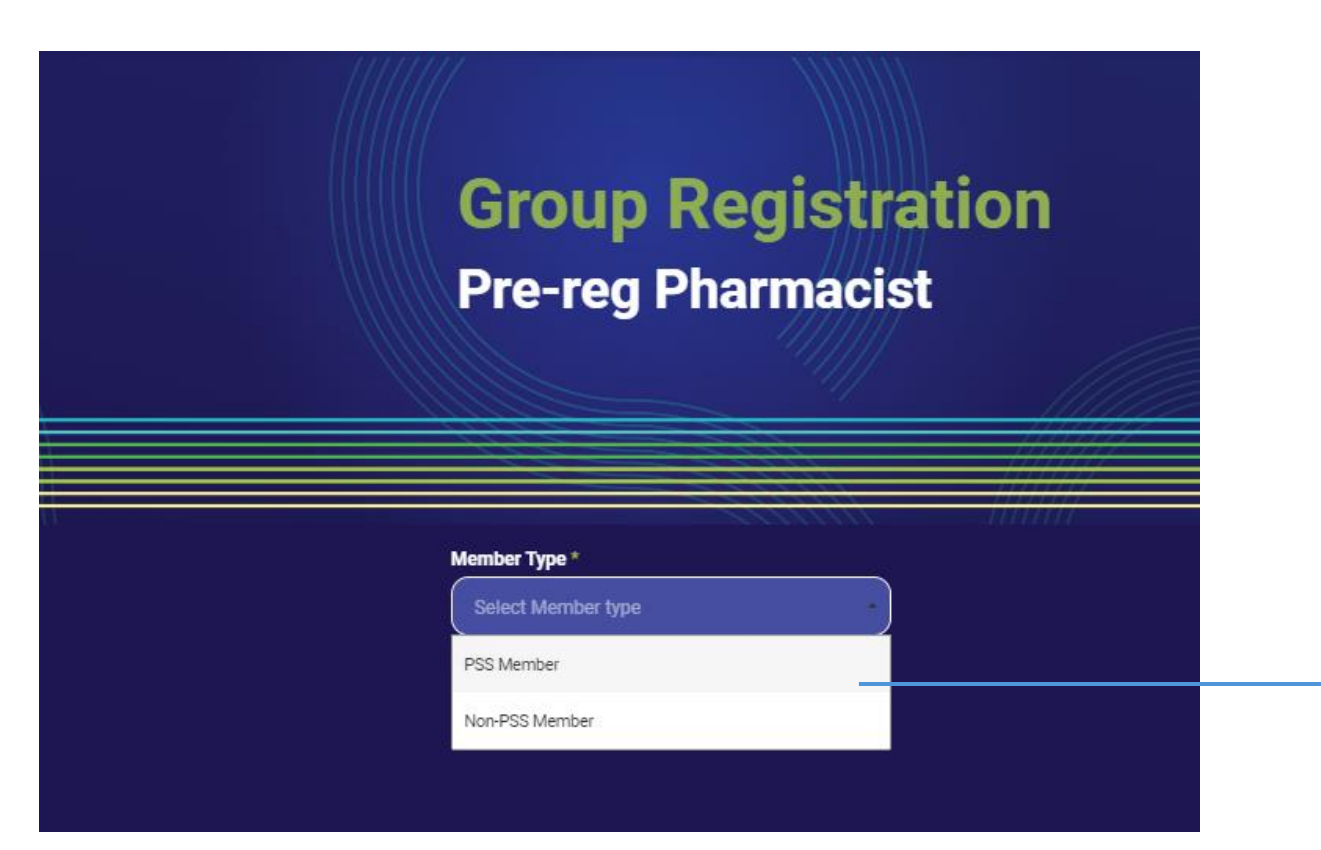

1.5.2 Select **PSS Member** or **Non-PSS Member**.

Note: PSS members are entitled to one complimentary pre-congress workshop.

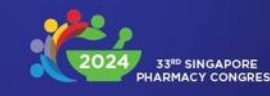

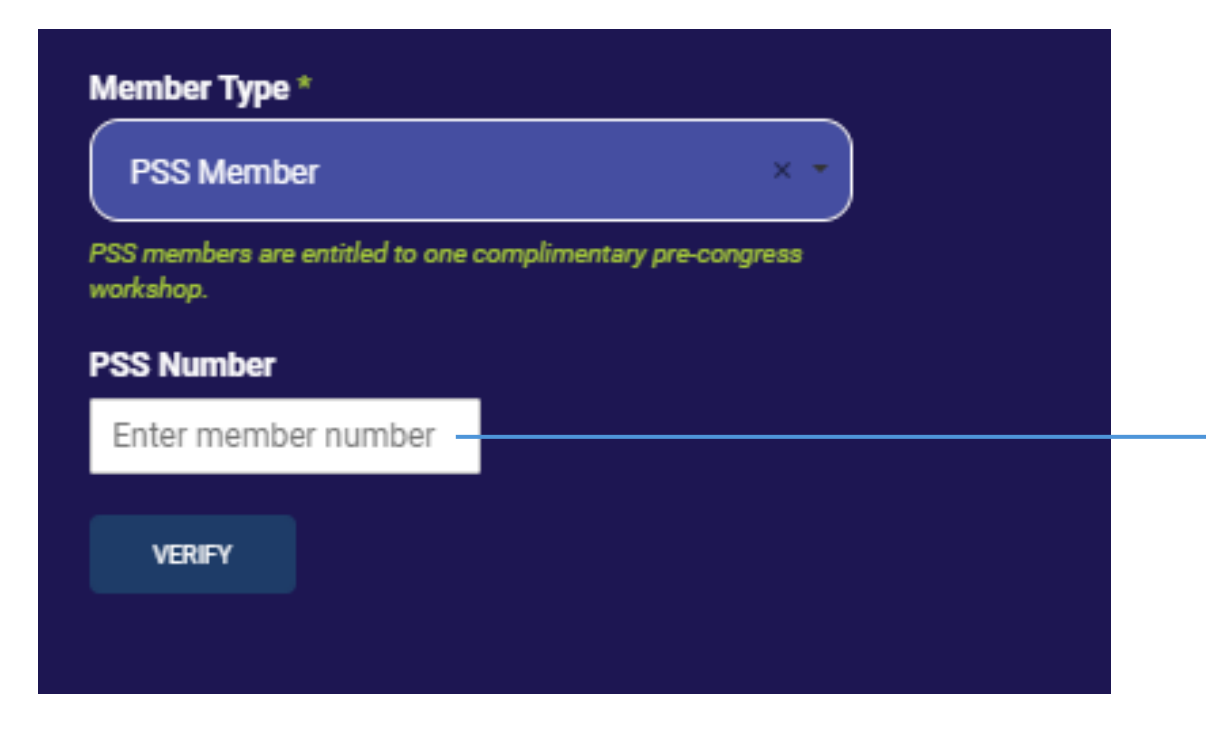

1.5.3 For PSS members: Enter your valid PSS member number and click **VERIFY.** 

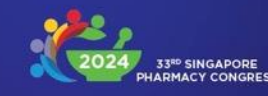

1.5.4 **If you are a PSS member,** you are entitled to one complimentary workshop (optional).

| Member type *                                        |                    |                      |          | Order Summary                                                                                                    |                          |  |
|------------------------------------------------------|--------------------|----------------------|----------|----------------------------------------------------------------------------------------------------|--------------------------|--|
| PSS Member                                           | ×                  | •                    |          |                                                                                                    |                          |  |
| PSS members are entitled to one complim<br>workshop. | entary pre-congres | :                    |          | 2-Day Congress Pass<br>Total                                                                                                    | SGD 250.00<br>SGD 250.00 |  |
| VALID PSS MEMBERSHIP                                 |                    |                      |          |                                                                                                    |                          |  |
| Workshop (optional)                                  |                    |                      |          | SUBM                                                                                                    | ит                       |  |
| Complimentary pre-congress wor                       | kshop selectio     | n * Workshop add-ons |          | _                                                                                                    |                          |  |
| Select Complimentary Pre-cong                        | press              | - Select Workshop #  | dd-ons · | -                                                                                                    |                          |  |
| Workshop                                             |                    |                      |          |                                                                                                    |                          |  |
| Member details                                       |                    |                      |          |                                                                                                    |                          |  |
| Country *                                            |                    |                      |          |                                                                                                    |                          |  |
| Select Country                                       |                    | <b>~</b> ]           |          |                                                                                                    |                          |  |
| Salutation *                                         |                    |                      |          |                                                                                                    |                          |  |
| Select One                                           |                    | <b>~</b> ]           |          |                                                                                                    |                          |  |
| First name *                                         |                    | Last name *          |          |                                                                                                    |                          |  |
|                                                      |                    |                      |          |                                                                                                    |                          |  |
| Profession *                                         |                    | Organisation *       |          |                                                                                                    |                          |  |
| Select One                                           |                    | ✓ Select One         | •        | <ul> <li>Image: A set of the set of the</li></ul> |                          |  |
| Email address *                                      |                    | Contact number *     |          |                                                                                                    |                          |  |
|                                                      |                    |                      |          |                                                                                                    |                          |  |
| Address and postal code.*                            |                    |                      |          |                                                                                                    |                          |  |
|                                                      |                    |                      |          |                                                                                                    |                          |  |
|                                                      |                    |                      |          |                                                                                                    |                          |  |

1.5.5 **PSS members** and non-**PSS** members may also add chargeable precongress workshops.

1.5.6 Fill in your details and click **SUBMIT**.

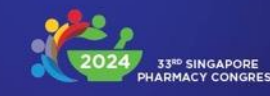

1.5.7 In the summary page, if all details are correct, click **PROCEED WITH PAYMENT.** You will be directed to the PayPal gateway to complete your payment.

| Member type PSS Member                      |                               |                                                                                 | Pay with PayP                          |
|---------------------------------------------|-------------------------------|---------------------------------------------------------------------------------|----------------------------------------|
| PSS number<br>10006                         |                               |                                                                                 | Enter your email address to g          |
| Country                                     |                               | Order Summary 2-Day Congress Pass SGD 250.00                                    | Email or mobile number                 |
| Singapore<br>Salutation<br>Dr               |                               | Workshop 1: Rising From the SGD 0.00<br>Ashes of the Vaping Pandemic SGD 250.00 | Forgot email?                          |
| First name<br>MIMS                          | Last name<br>MIMS             |                                                                                 | Next                                   |
| Profession<br>Doctor                        | Organisation<br>Others - MIMS | EDIT DETAILS                                                                    | or                                     |
| Email address<br>secretariat.spc@mims.com   | Contact no. (mobile)<br>MIMS  | PROCEED WITH PAYMENT                                                            | Pay with Debit or Credit               |
| Address and postal code<br>MIMS             |                               |                                                                                 |                                        |
| Note: All food served during the congress i | s free from pork and lard.    |                                                                                 | Cancel and return to Pharmaceutical So |
|                                             |                               |                                                                                 |                                        |

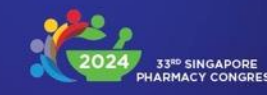

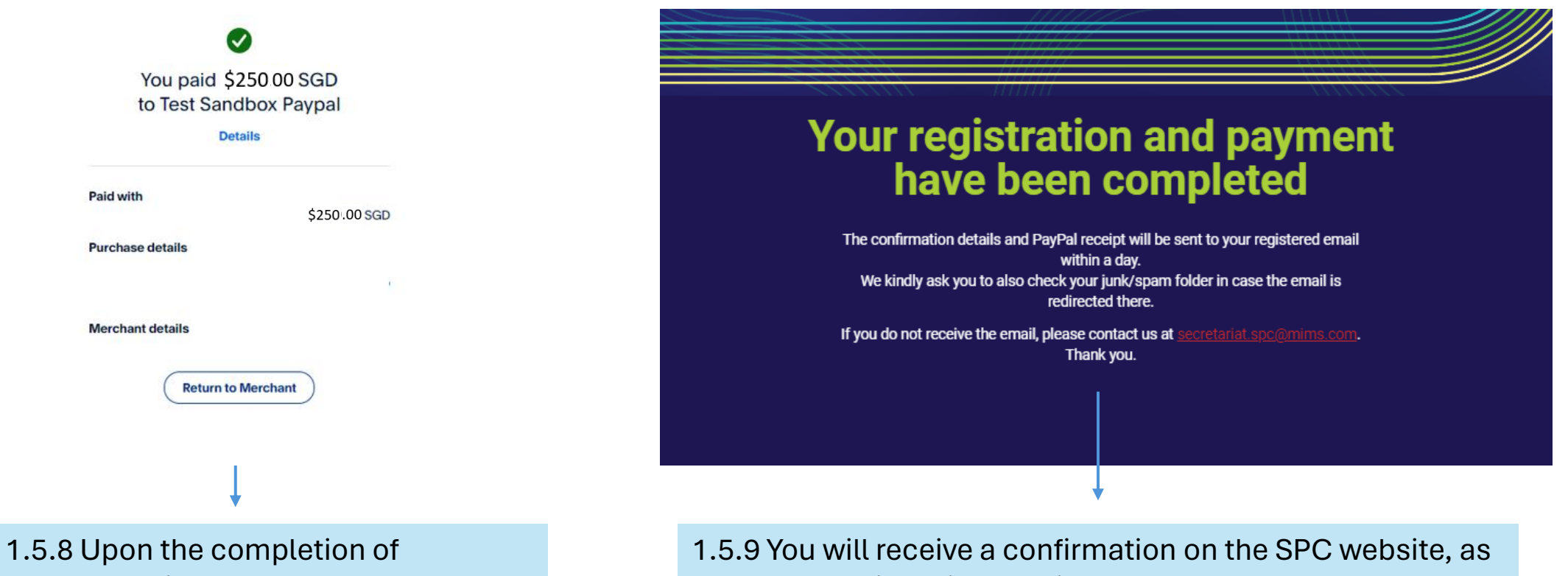

payment, click Return to Merchant.

well as a confirmation email.

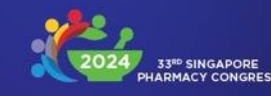

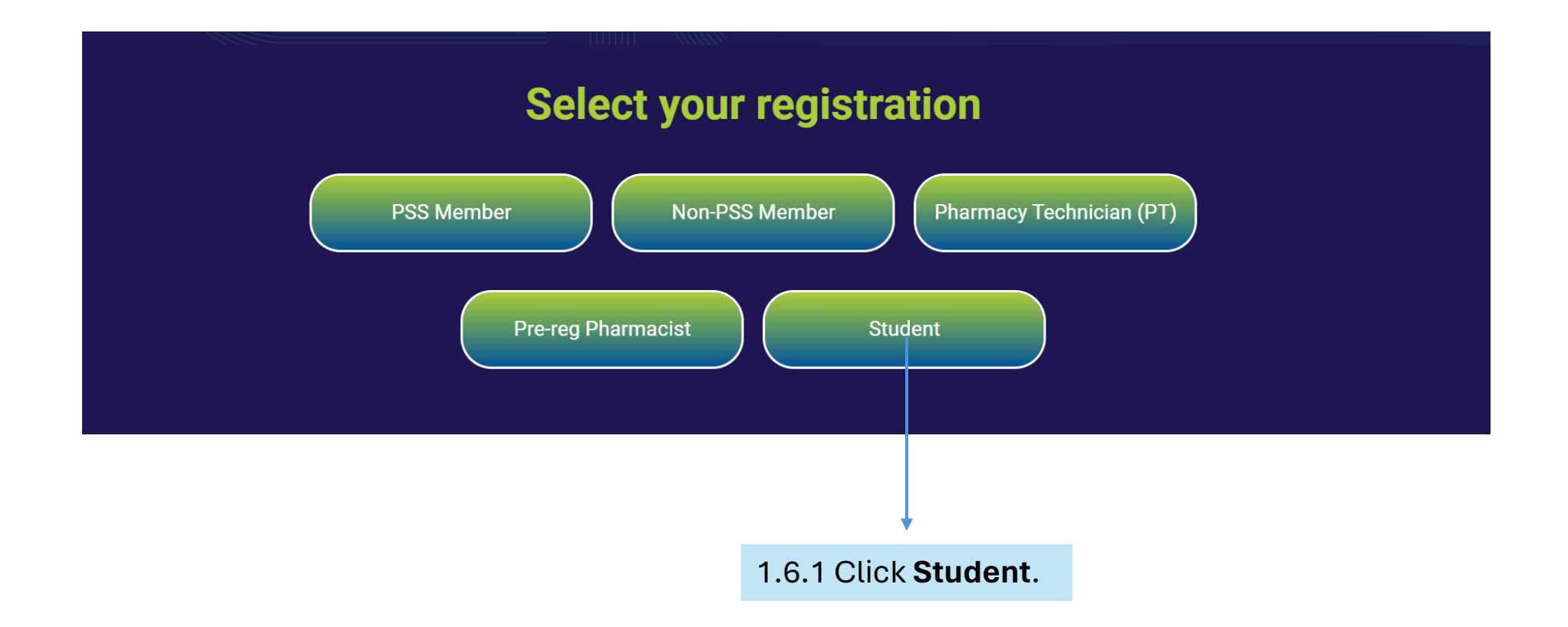

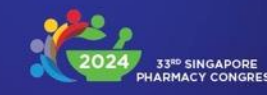

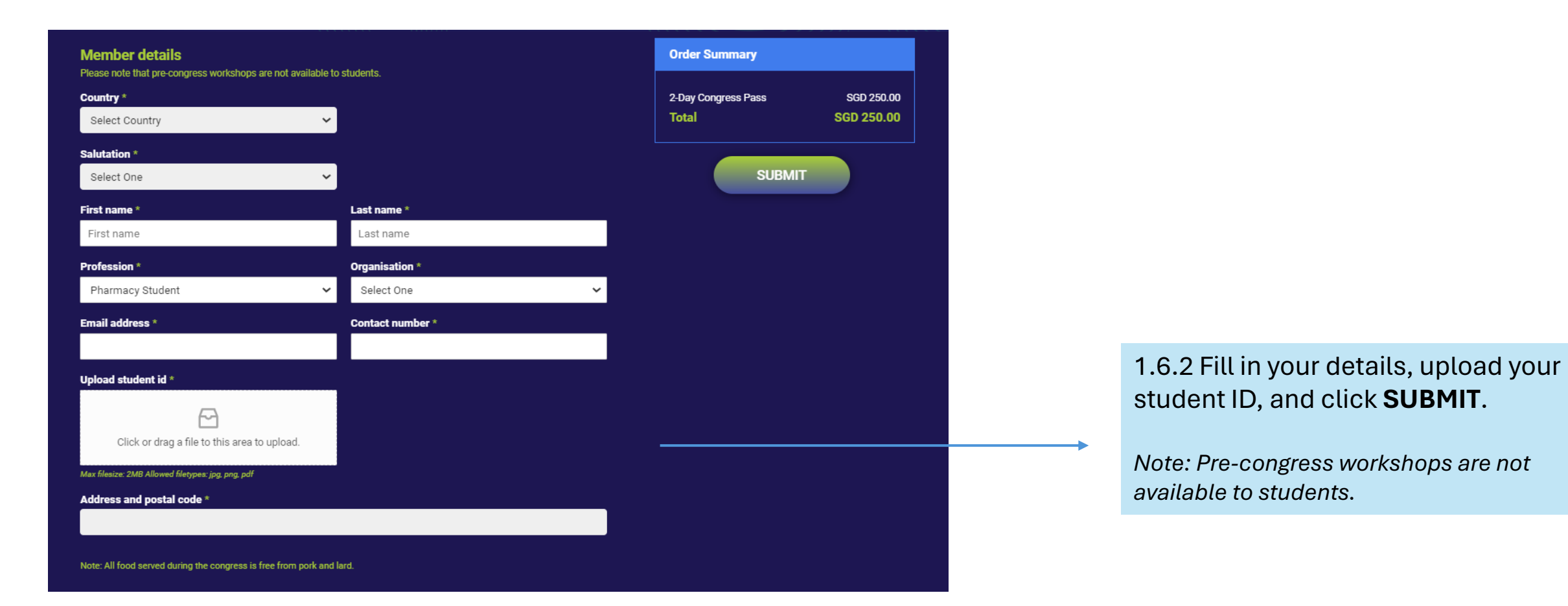

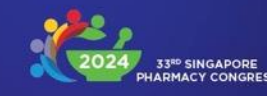

1.6.3 In the summary page, if all details are correct, click **PROCEED WITH PAYMENT.** You will be directed to the PayPal gateway to complete your payment.

| Registration summa<br>Country<br>Singapore   | ry                            |                     |            | Pay with Pay                          |
|----------------------------------------------|-------------------------------|---------------------|------------|---------------------------------------|
| Salutation<br>Ms                             |                               | Order Summary       |            | Enter your email address to           |
| First name<br>MIMS                           | Last name<br>MIMS             | 2-Day Congress Pass | SGD 250.00 | Email or mobile number                |
| Profession<br>Pharmacy Student               | Organisation<br>Others - MIMS | Total               | SGD 250.00 |                                       |
| Email address<br>secretariat.spc@mims.com    | Contact no. (mobile)<br>MIMS  | EDIT DET            | AILS       | Forgot email?                         |
| Uploaded student id<br>No preview available  |                               |                     |            | Next                                  |
| Address and postal code<br>MIMS              |                               | PROCEED WITH        | PAYMENT    | <br>or                                |
| Note: All food served during the congress is | s free from pork and lard.    |                     |            | Pay with Debit or Cred                |
|                                              |                               |                     |            | Cancel and return to Pharmaceutical S |

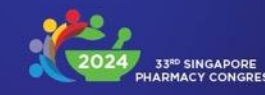

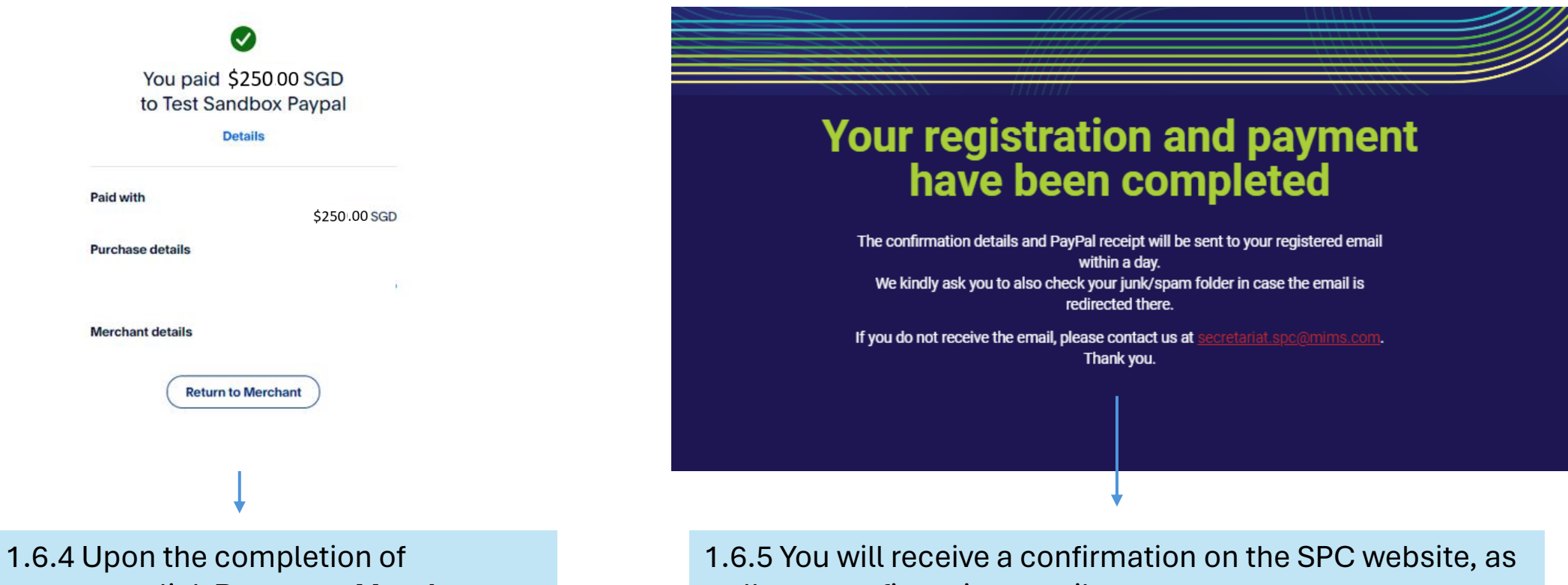

payment, click Return to Merchant.

well as a confirmation email.